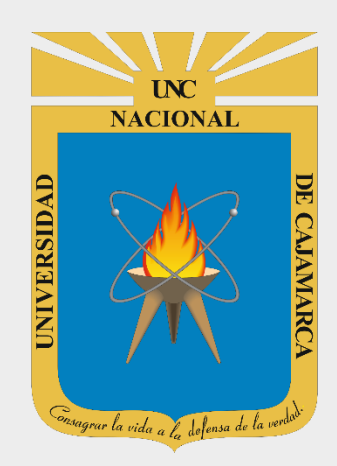

# MANUAL DE GOOGLE CHAT

# **ESTUDIANTES**

OFICINA GENERAL DE SISTEMAS INFORMÁTICOS Y PLATAFORMAS VIRTUALES

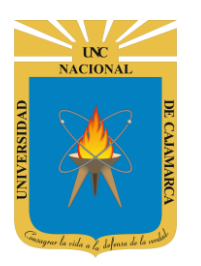

MANUAL DE GOOGLE CHAT - ESTUDIANTES

### **CONTENIDO**

| INTRODUCCIÓN            |  |
|-------------------------|--|
| ACCESO CORREO           |  |
| INGRESAR A CHAT         |  |
| MENSAJE PERSONAL        |  |
| MENSAJE DE GRUPO        |  |
| CREAR SALA              |  |
|                         |  |
| VER MIEMBROS:           |  |
| CAMBIAR NOMBRE:         |  |
| ABANDONAR SALA:         |  |
| INICIAR CONVERSACIÓN:   |  |
| ENVIAR MENSAJE          |  |
| SUBIR ARCHIVO:          |  |
| SUBIR ARCHIVO DE DRIVE: |  |
| VIDEO LLAMADA:          |  |
| CERRAR SESIÓN           |  |
| DATOS DE SOPORTE        |  |

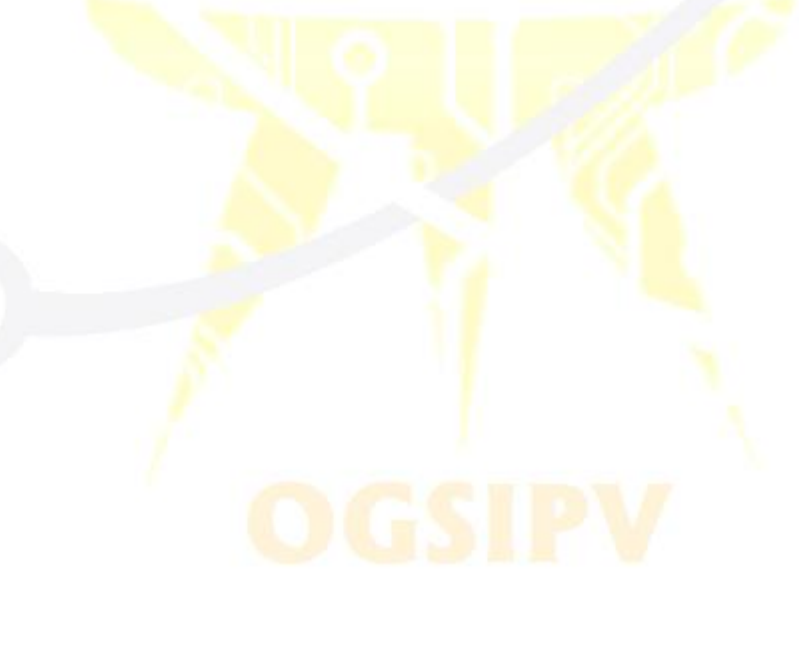

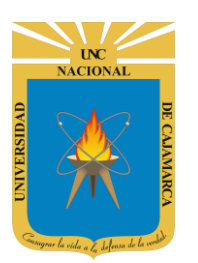

### **INTRODUCCIÓN**

Al estar la Universidad Nacional de Cajamarca usando los servicios de correo electrónico de Google, también se cuenta con la posibilidad de usar las herramientas que, en la situación actual por la que se atraviesa y las nuevas condiciones de trabajo, dichas herramientas darían el soporte para las clases virtuales, organización de actividades, almacenamiento de información, etc. apoyando a la operatividad de la institución.

Mediante el uso correcto de la herramienta de Google en este caso GOOGLE CHAT se busca conseguir los siguientes beneficios:

- Brinda una comunicación entre las personas a nivel de mensajería.
- Permitirá el uso de herramientas de Google que acopladas a esta herramienta nos permitirá ampliar el nivel de mensajería que podemos usar.
- Nos permitirá crear espacios de conversación y trabajo, de acceso rápido y avisos en correo electrónico.
- Y con accesible desde Web, Android e iOS

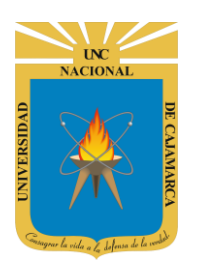

**MANUAL DE GOOGLE CHAT - ESTUDIANTES** 

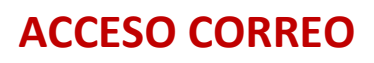

1. Acceder a: http://www.google.com/

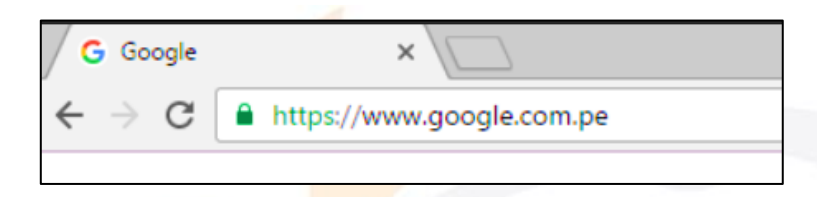

2. Ubicarnos en la esquina superior derecha y dar clic en "Iniciar Sesión".

|          |             |                     |    | Gmail | Imágenes | <br>Iniciar sesión |
|----------|-------------|---------------------|----|-------|----------|--------------------|
|          |             |                     |    |       |          |                    |
|          |             |                     |    |       |          |                    |
| G        | mo i        | <b>1</b>            | 0  |       |          |                    |
|          |             | <b>&gt;</b>         | ×. |       |          |                    |
|          |             |                     | 5  |       |          |                    |
| ٩        |             |                     | Ų  |       |          |                    |
|          |             |                     |    |       |          |                    |
| Buscar o | on Google M | e siento con suerte |    |       |          |                    |

**3.** "Iniciar Sesión", haciendo uso de la Cuenta de Correo UNC y correspondiente contraseña.

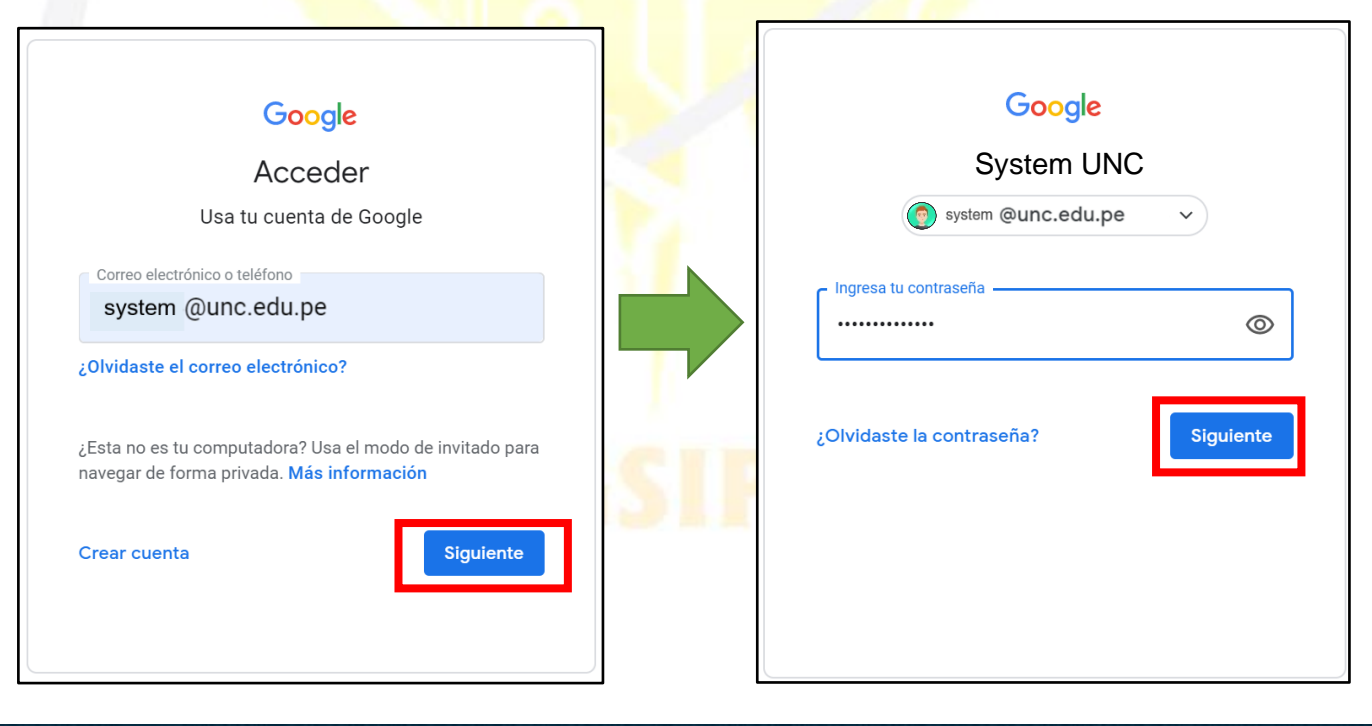

UNC NACIONAL OVACIONAL DE CANAMARCA

#### UNIVERSIDAD NACIONAL DE CAJAMARCA MANUAL DE GOOGLE CHAT - ESTUDIANTES

Comail Imágenes III Original Si se ingresó correctamente: Si se ingresó correctamente: Se mostrará la foto de perfil del correo electrónico o la primera letra del nombre.

**4.** Para visualizar las herramientas o aplicaciones de Google debemos dar clic en la figura de los cuadraditos.

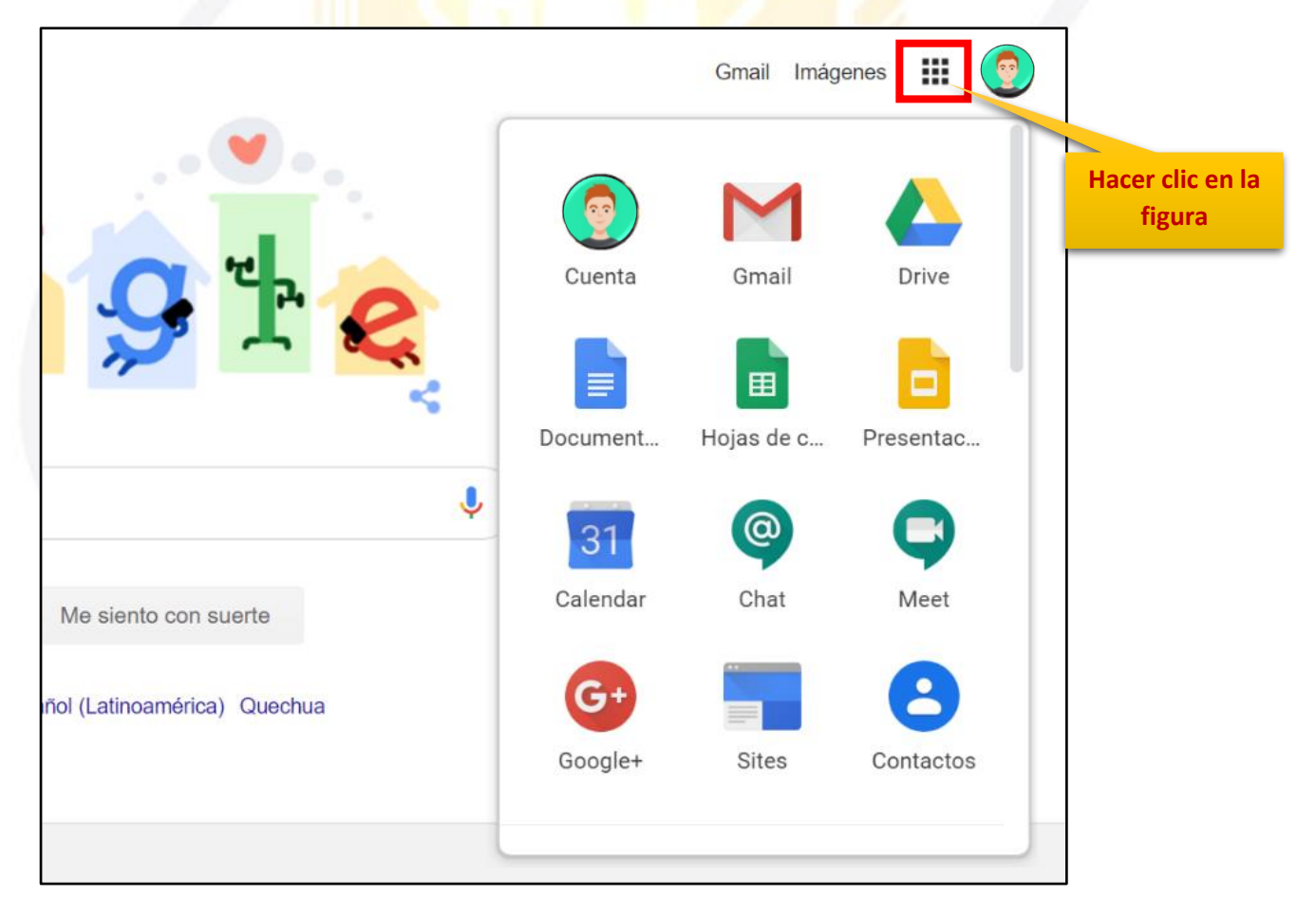

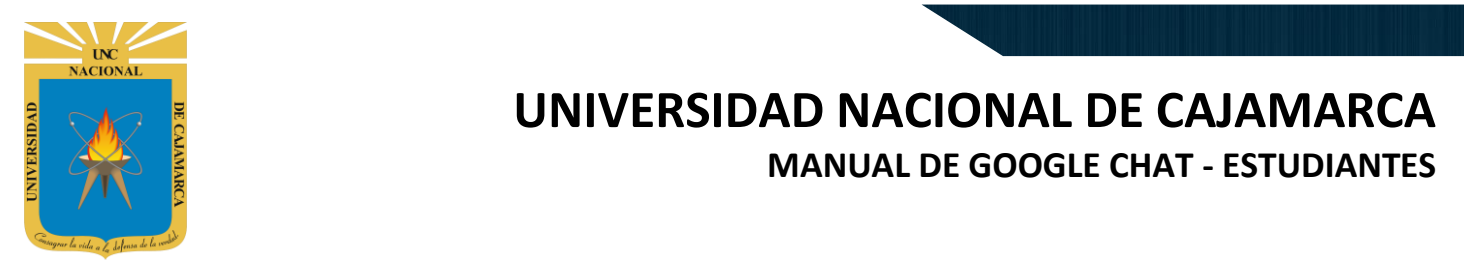

### **INGRESAR A CHAT**

5. En el grupo de herramientas de Google nos ubicamos en CHAT y damos clic para abrirla.

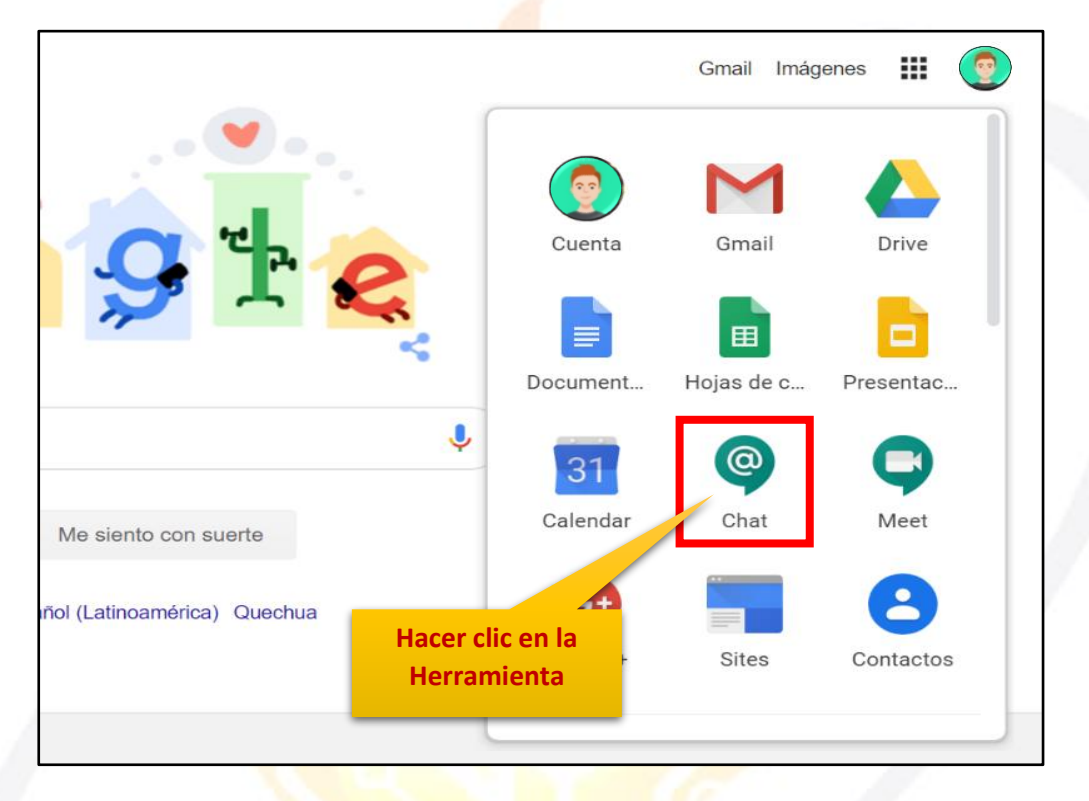

**6.** Aparecerá un mensaje de bienvenida al Google CHAT, damos clic en SIGUIENTE.

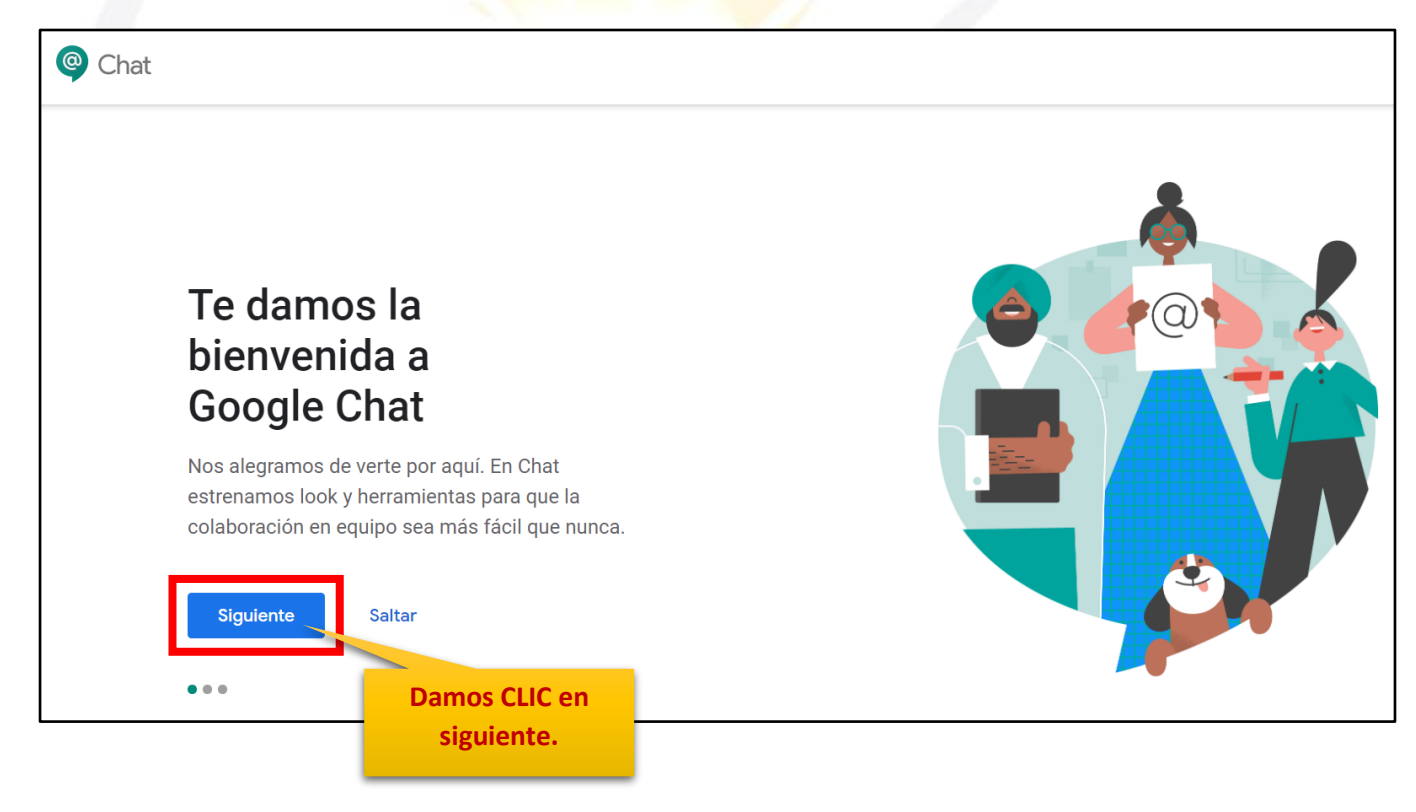

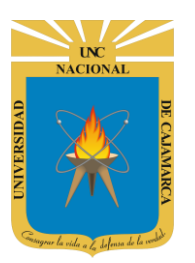

**MANUAL DE GOOGLE CHAT - ESTUDIANTES** 

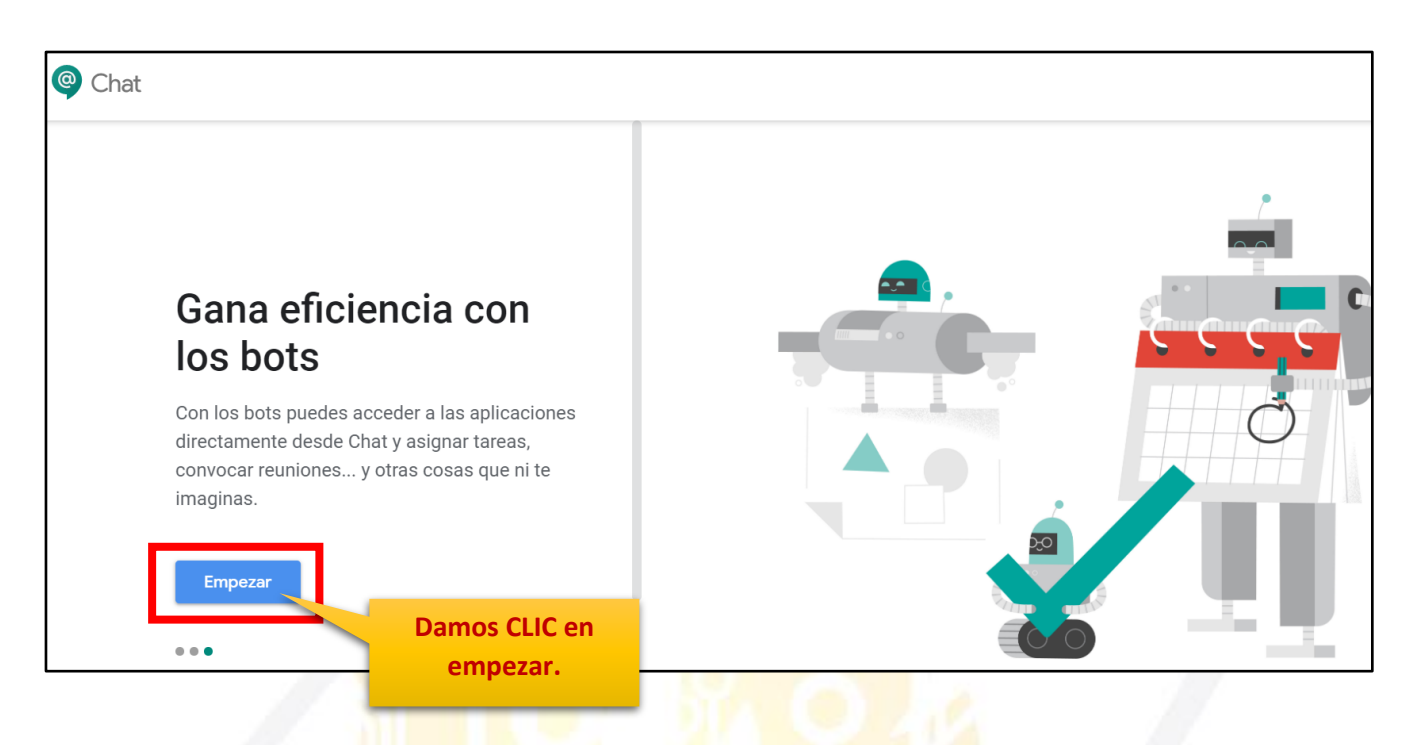

7. Nos preguntará la herramienta si deseamos recibir notificaciones o avisos cuando se registre alguna actividad dentro del chat.

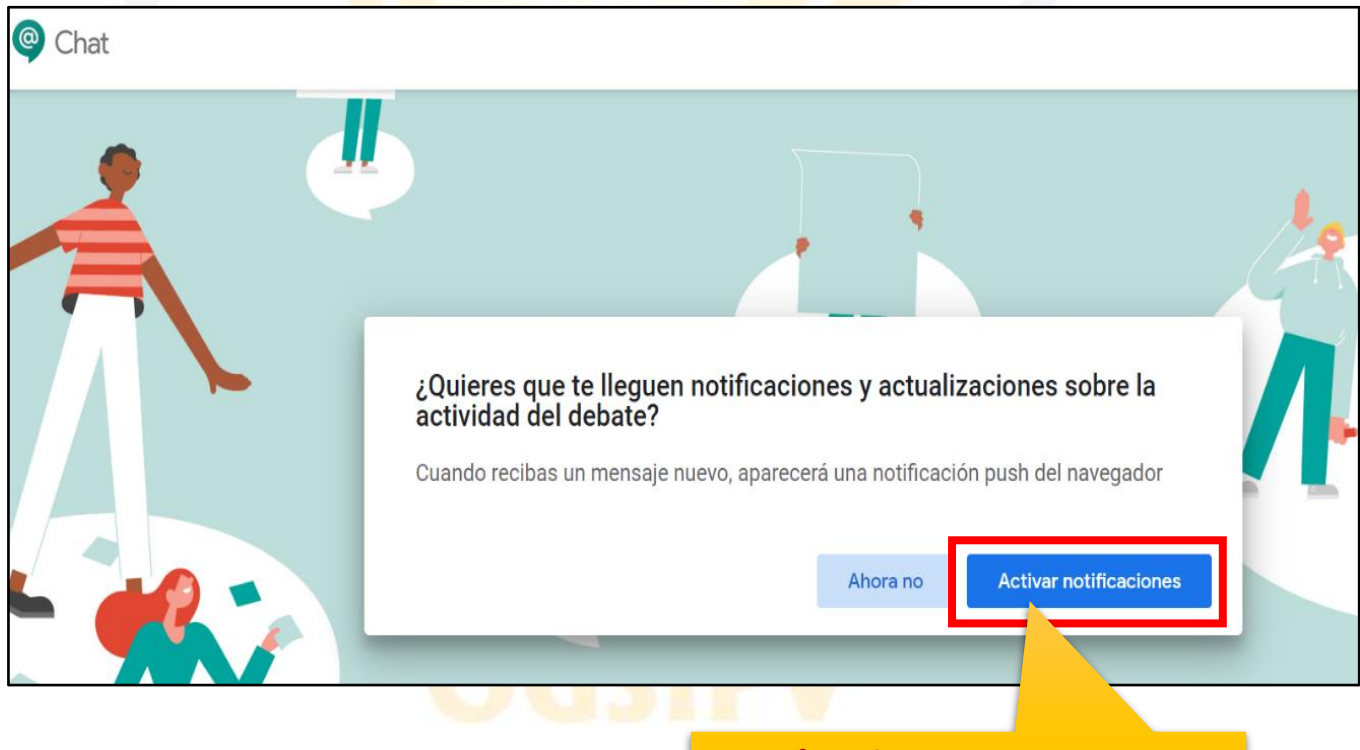

De preferencia ACTIVAR NOTIFICACIONES para estar informados de los cambios oportunamente.

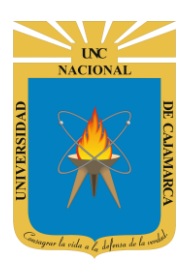

8. Luego tendremos que dar CLIC en PERMITIR para terminar de confirmar la activación de notificaciones.

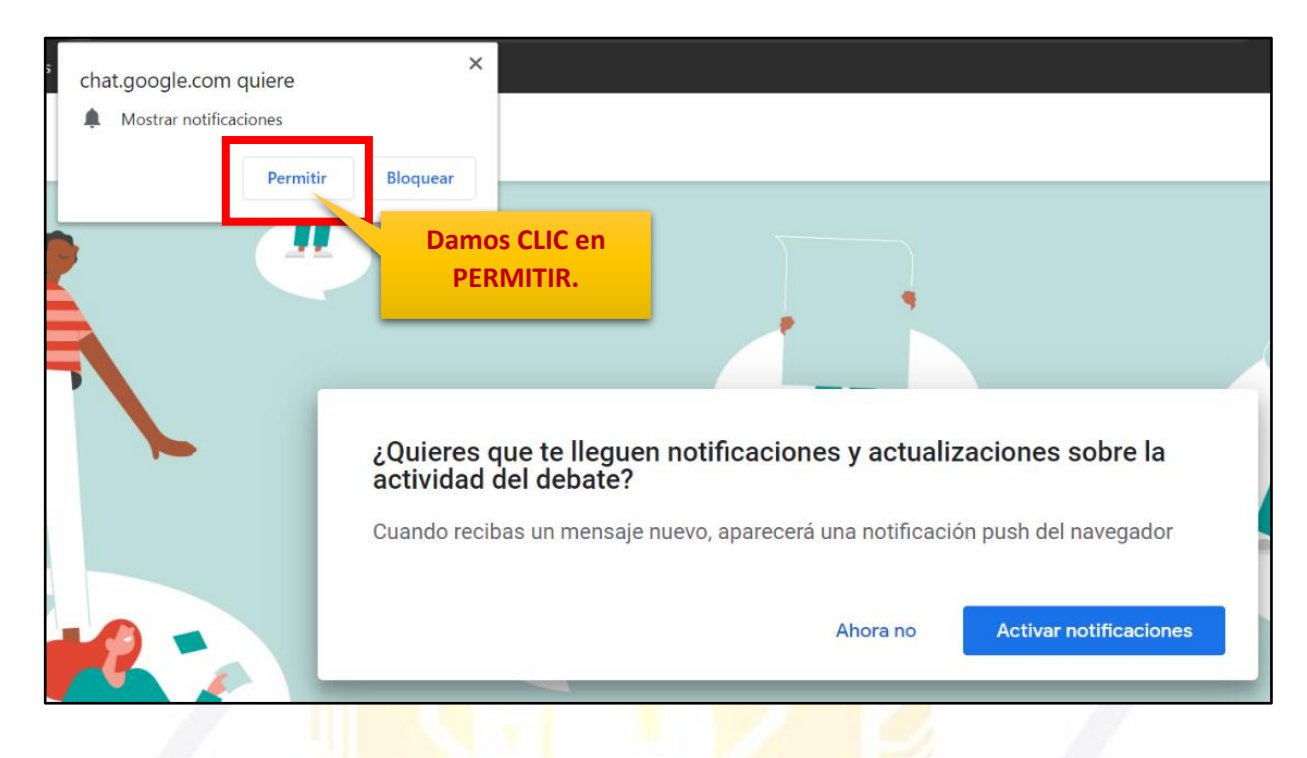

9. Visualizamos la herramienta de GOOGLE CHAT.

|                          | • Act                     | ivo 🔻              |
|--------------------------|---------------------------|--------------------|
| k                        | oots                      | ٩                  |
|                          |                           |                    |
| a chate<br>situad        | ear mediar<br>do encima   | nte el             |
|                          |                           |                    |
| de su<br>alas l<br>do en | irge la<br>media<br>icima | a magia<br>ante el |
|                          |                           | +                  |
| zar tarea:<br>momente    | s<br>D                    | 0                  |
|                          |                           |                    |

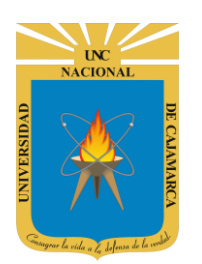

MANUAL DE GOOGLE CHAT - ESTUDIANTES

### **MENSAJE PERSONAL**

**10.** Para enviar mensajes a una persona en específico debemos primero buscar a la persona deseada y seleccionarla para abrir una conversación, de la siguiente forma:

| Chat                                                                                                    |             |  | ( <b>j</b> ) | Ŀ |  |
|----------------------------------------------------------------------------------------------------|-------------|--|--------------|---|--|
| Buscar personas, salas y bots Q                                                                                                    |             |  |              |   |  |
| <b>PERSONAS</b><br>Busca a alguien para chatear mediante el<br>cuadro de búsqueda situado encima.                                        | Damos CLIC. |  |              |   |  |
| SALAS<br>Las salas son el lugar donde surge la magia<br>del equipo. Busca o crea salas mediante el<br>cuadro de búsqueda situado encima. |             |  |              |   |  |
| BOTS +<br>Los bots pueden automatizar tareas o<br>enviar notificaciones en el momento<br>oportuno.                                       |             |  |              |   |  |
|                                                                                                    |             |  |              |   |  |

| Persona, sala o bot               |                         |
|-----------------------------------|-------------------------|
| Mensaie de grupo                  | Luego de dar CLIC       |
| Mensaje de grupo                  | nombre o correo de la   |
| <u> 옥</u> Crear sala              | nersona con la que      |
|                                   |                         |
| Explorar salas                    | querenios contunicarito |
| <ul> <li>Buscar un bot</li> </ul> | Debemos utilizar el     |
|                                   | correo institucional de |
| Solicitudes de mensajes           | manera que solo         |
|                                   | necesitaremos ingresa   |
| EDECHENTES                        | el nombre de la person  |
| TREODENTES                        | deseada para            |
| o Persona 1                       | encontrarla rápidament  |
| persona1@unc.edu.pe               | en una lista de         |
| o Persona 2                       | búsqueda                |
| persona2@unc.edu.pe               | buoquedu.               |
| o Persona 3                       |                         |

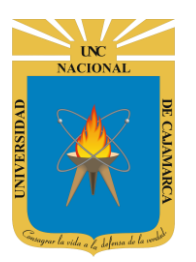

**MANUAL DE GOOGLE CHAT - ESTUDIANTES** 

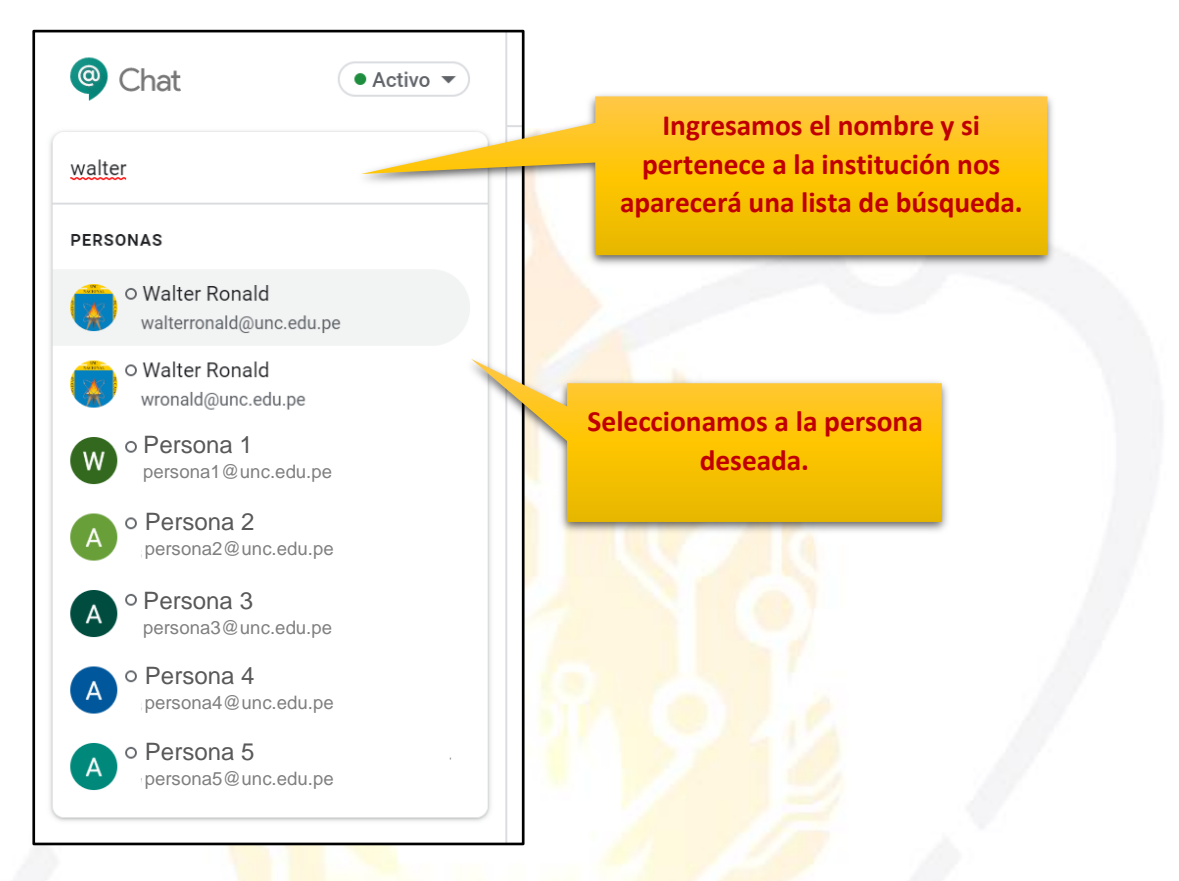

11. Se apertura una conversación con la persona seleccionada donde podremos insertar el mensaje deseado y entablar una conversación:

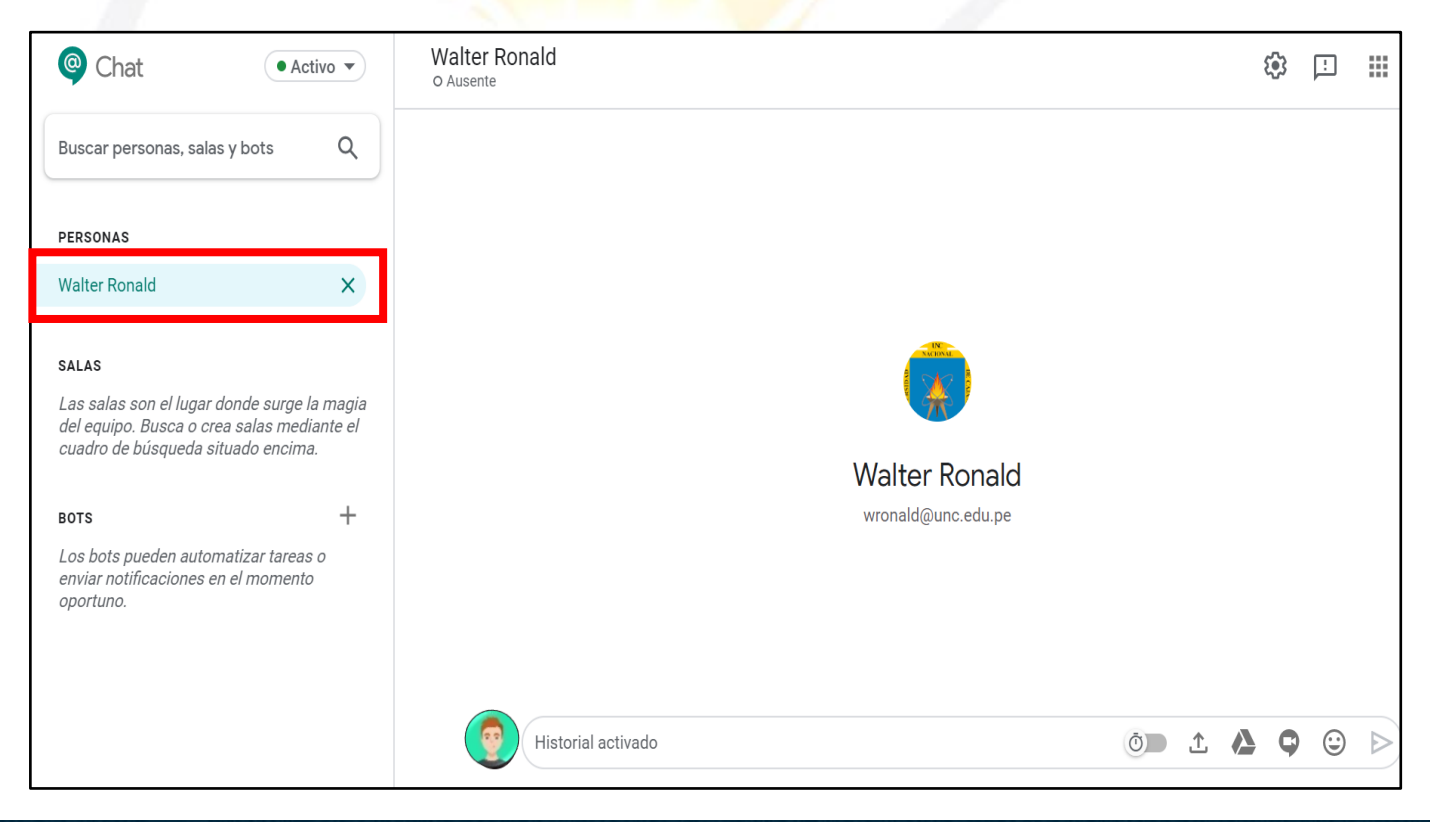

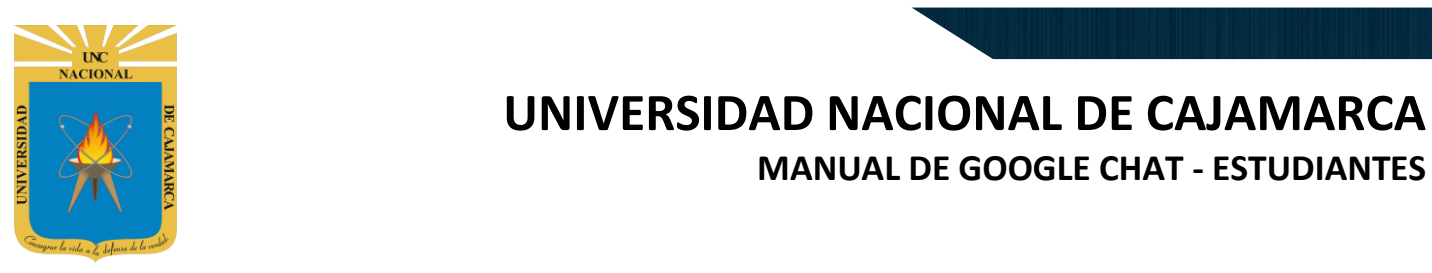

### **MENSAJE DE GRUPO**

**12.** Para enviar mensajes a un grupo de personas debemos primero seleccionar la opción de mensaje de grupo y luego buscar a las personas deseadas y seleccionarlas para abrir una conversación, de la siguiente forma:

| Chat • Activo •                                                                                                    |             | <b>(</b> ) | Ŀ |  |
|----------------------------------------------------------------------------------------------------|-------------|------------|---|--|
| Buscar personas, salas y bots Q                                                                                                    |             |            |   |  |
| <b>PERSONAS</b><br>Busca a alguien para chatear mediante el<br>cuadro de búsqueda situado encima.                                        | Damos CLIC. |            |   |  |
| SALAS<br>Las salas son el lugar donde surge la magia<br>del equipo. Busca o crea salas mediante el<br>cuadro de búsqueda situado encima. |             |            |   |  |
| BOTS +<br>Los bots pueden automatizar tareas o<br>enviar notificaciones en el momento<br>oportuno.                                       |             |            |   |  |

| Persona    | a, sala o bot                    |    |                                                                |
|------------|----------------------------------|----|----------------------------------------------------------------|
|            | Mensaje de grupo                 | 1  | Luego de dar CLIC podemo                                       |
| 8          | Crear sala                       |    | seleccionar MENSAJE DE GRUF                                    |
| E I        | Explorar salas                   |    | ingresar el nombre o correo de                                 |
| <u>o</u> 1 | Buscar un bot                    |    | personas con las que querem<br>comunicarnos.                   |
|            | Solicitudes de mensajes          |    | Debemos utilizar el correo                                     |
| FRECUEN    | NTES                             |    | institucional de manera que s<br>necesitaremos ingresar el nom |
| J°         | Persona 1<br>persona1@unc.edu.pe | IP | de las personas deseada par<br>encontrarlas rápidamente en     |
|            | Persona 2                        |    | lista de busqueda.                                             |

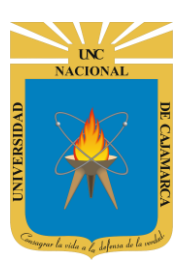

MANUAL DE GOOGLE CHAT - ESTUDIANTES

| × | Mensaje directo                                                                                                    |         |
|---|----------------------------------------------------------------------------------------------------|---------|
|   | Buscar personas para enviarles el mensaje<br>Escribe un nombre<br>Sugerencias                                                                                                    | Mensaje |
|   | Persona 1     persona1@unc.edu.pe     Ingresamos el nombre o                                                                                                    | Mensaje |
|   | O Persona 2     persona2@unc.edu.pe                                                                                                    | Mensaje |
|   | O     Persona 3     persona3@unc.edu.pe     A     A     A     A     C     A     C     C | Mensaje |

| × | Mensaje direc | cto                                                                                                    |         |
|---|---------------|----------------------------------------------------------------------------------------------------|---------|
|   |               | Buscar personas para enviarles el mensaje          Walter Ronald       Walter Ronald Perez Estrada         Sugerencias       Damos CLIC. | Mensaje |
|   |               | Persona 1<br>persona1@unc.edu.pe                                                                                                    | Mensaje |
|   |               | Persona 2<br>persona2@unc.edu.pe                                                                                                    | Mensaje |
|   |               | Persona 3     persona3@unc.edu.pe                                                                                                    | Mensaje |

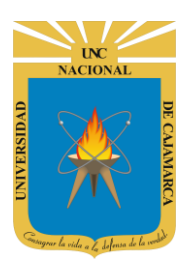

**13.** Se apertura una conversación con las personas seleccionadas donde podremos insertar el mensaje deseado y entablar una conversación a la vez con las personas agregadas:

| Chat                                                                                                    | Walter, Walter Ronald     | ٩          | Ŀ |  |
|----------------------------------------------------------------------------------------------------|---------------------------|------------|---|--|
| Buscar personas, salas y bots Q                                                                                                    |                           |            |   |  |
| PERSONAS                                                                                                    |                           |            |   |  |
| Walter, Walter Ronald                                                                                                    |                           |            |   |  |
| SALAS<br>Las salas son el lugar donde surge la magia<br>del equipo. Busca o crea salas mediante el<br>cuadro de búsqueda situado encima. | Walter, Walter Ronald     |            |   |  |
| Los bots pueden automatizar tareas o<br>enviar notificaciones en el momento<br>oportuno.                                                 |                           |            |   |  |
|                                                                                                    | Historial activado () 🗘 🛆 | ; <b>Ç</b> | ٢ |  |

### **CREAR SALA**

**14.** Crear una sala significa crear un espacio para una conversación grupal, pero podemos asignar un nombre a dicho espacio, además otras personas buscando dicho nombre podrían también unirse a esta conversación:

| Chat • Activo •                                                                                                    |             | 6 | 3 [ | ! |  |
|----------------------------------------------------------------------------------------------------|-------------|---|-----|---|--|
| Buscar personas, salas y bots Q                                                                                                 |             |   |     |   |  |
| PERSONAS<br>Busca a alquien para chatear mediante el                                                                            | Damos CLIC. |   |     |   |  |
| cuadro de búsqueda situado encima.                                                                                              |             |   |     |   |  |
| SALAS                                                                                                    |             |   |     |   |  |
| Las salas son el lugar donde surge la magia<br>del equipo. Busca o crea salas mediante el<br>cuadro de búsqueda situado encima. |             |   |     |   |  |
| bots +                                                                                                    |             |   |     |   |  |
| Los bots pueden automatizar tareas o<br>enviar notificaciones en el momento<br>oportuno.                                        |             |   |     |   |  |

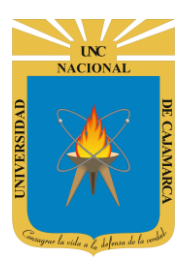

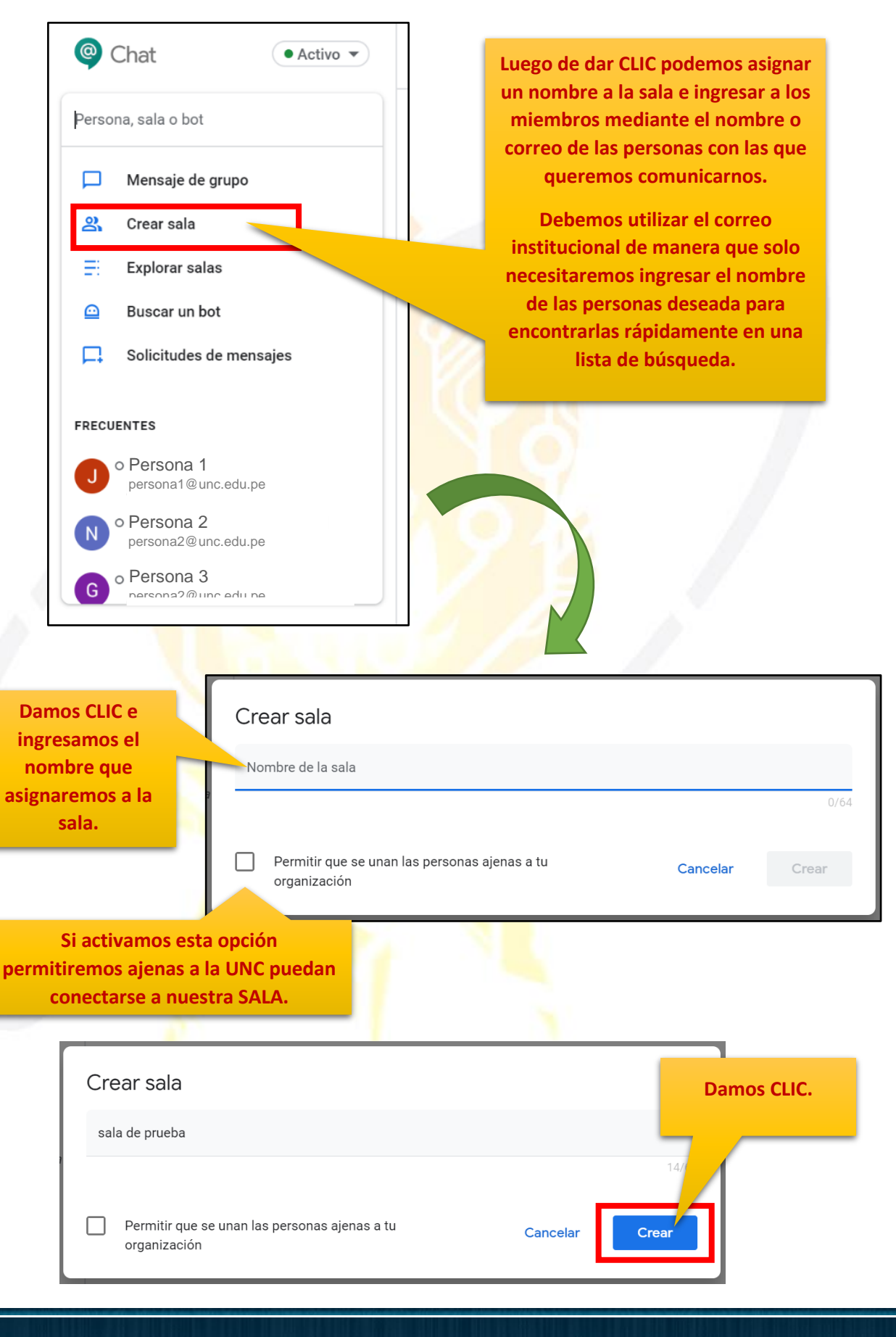

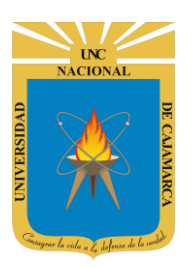

**MANUAL DE GOOGLE CHAT - ESTUDIANTES** 

| Chat • Activo •                                                                                    | sala de prueba 1 miembro 👻           |
|----------------------------------------------------------------------------------------------------|--------------------------------------|
| Buscar personas, salas y bots Q                                                                    |                                      |
| <b>PERSONAS</b><br>Busca a alguien para chatear mediante el<br>cuadro de búsqueda situado encima.  |                                      |
| SALAS                                                                                              | sala de prueba                       |
| sala de prueba                                                                                     | Tú has creado esta sala hoy          |
| BOTS +<br>Los bots pueden automatizar tareas o<br>enviar notificaciones en el momento<br>oportuno. | ≗+ Añadir personas y bots            |
|                                                                                                    | Nueva conversación en sala de prueba |

#### **AGREGAR MIEMBROS:**

**15.** La sala se creará solo con nosotros como miembro, para agregar a las personas que pertenecerán a esta sala, para esto tenemos dos formas de hacerlo:

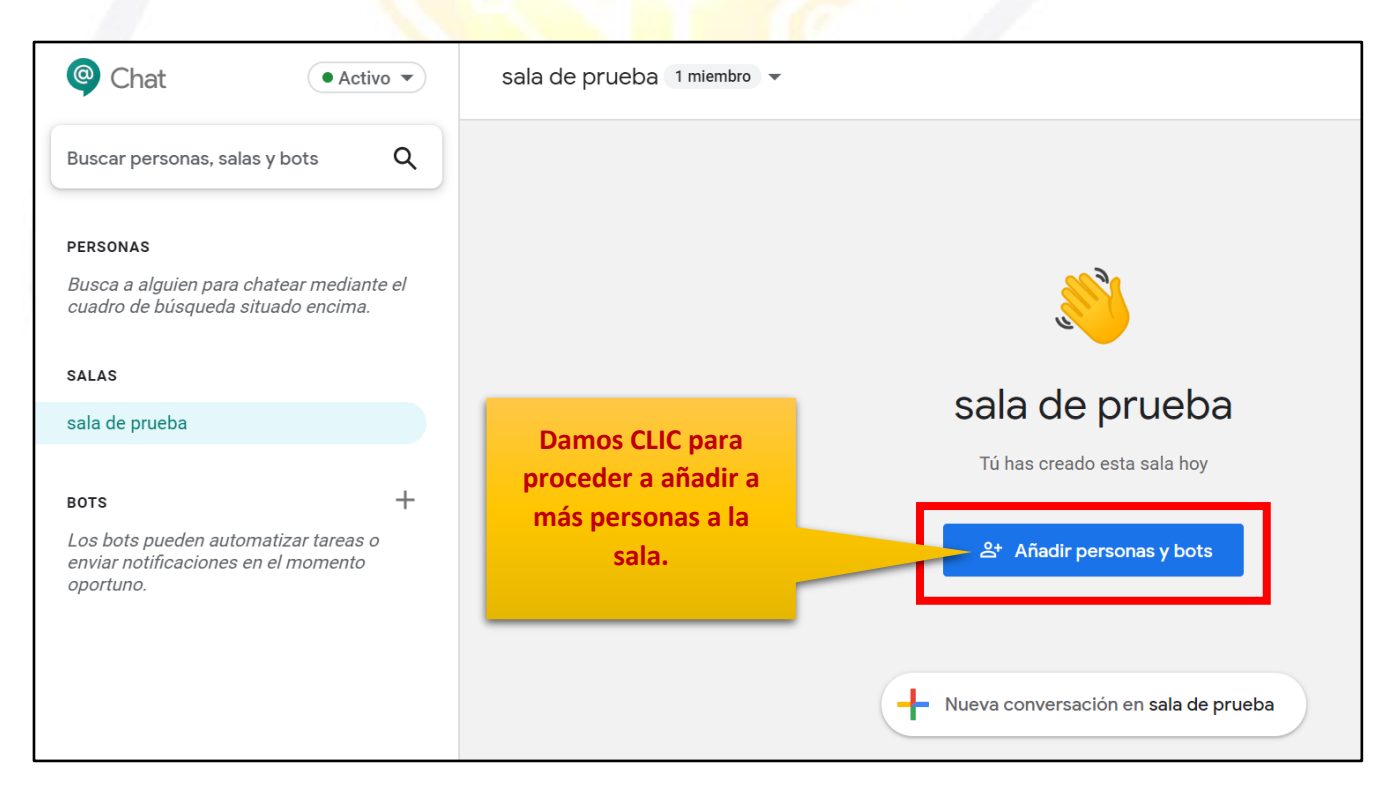

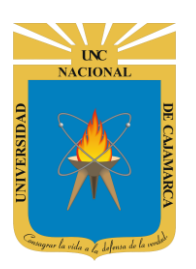

**MANUAL DE GOOGLE CHAT - ESTUDIANTES** 

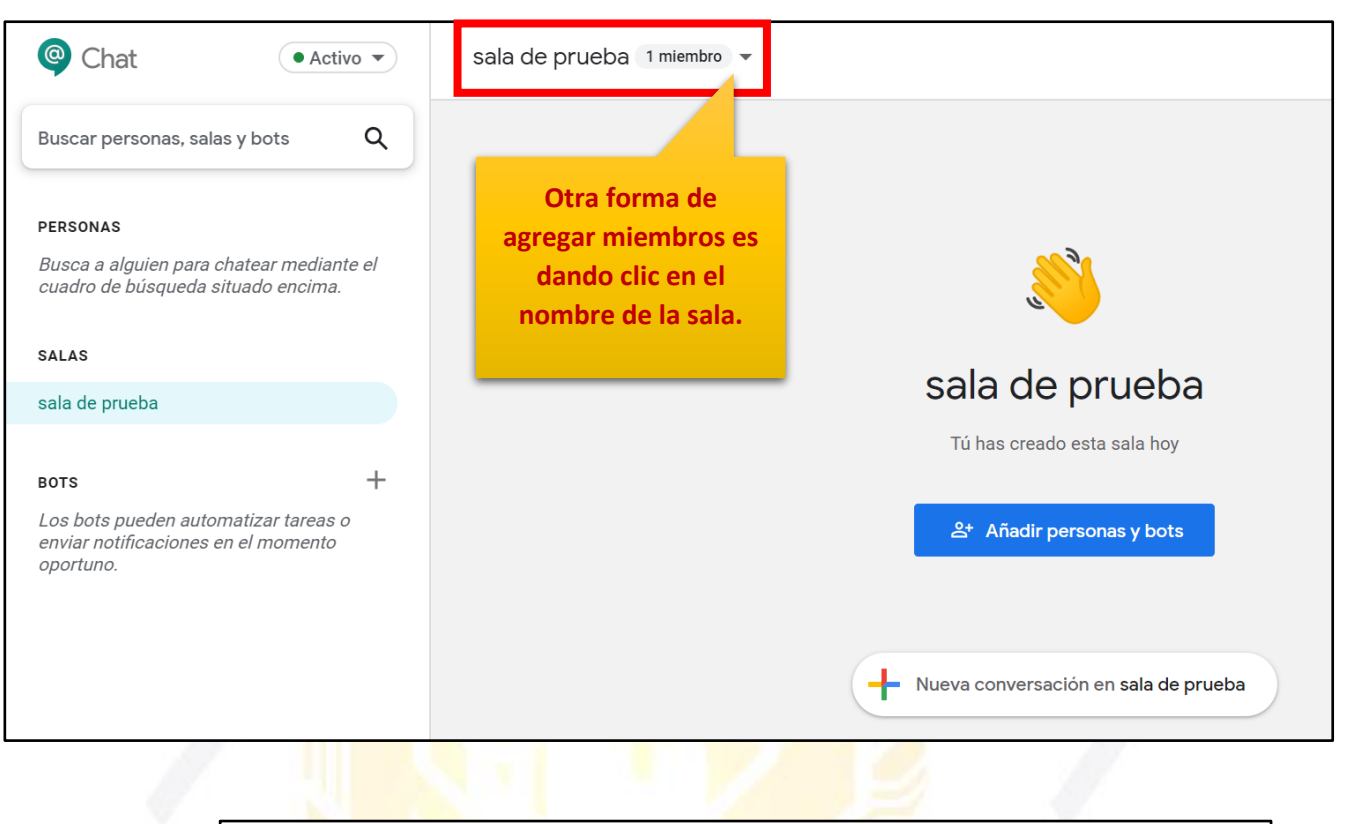

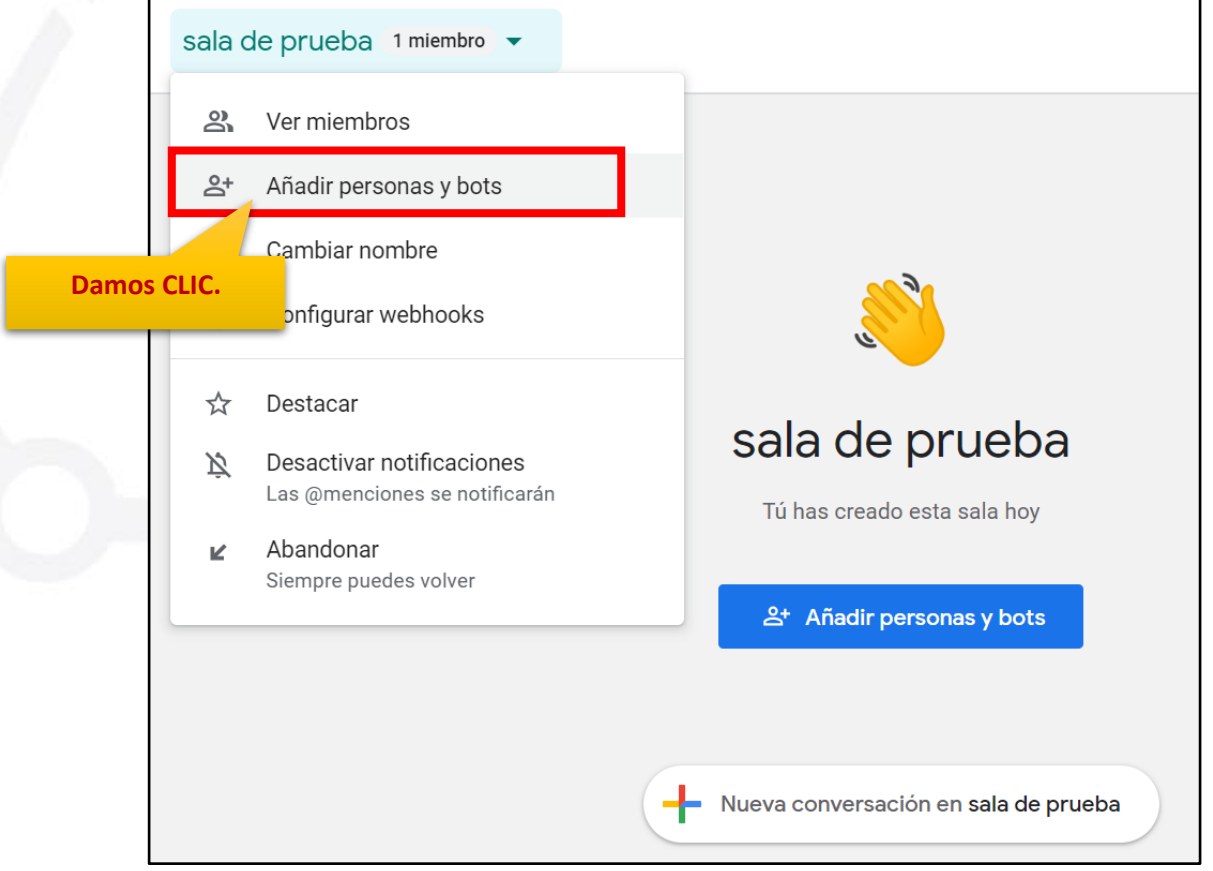

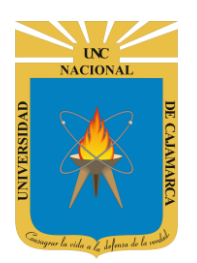

**16.** De cualquiera de las dos formas llegaremos a la presente ventana para agregar personas:

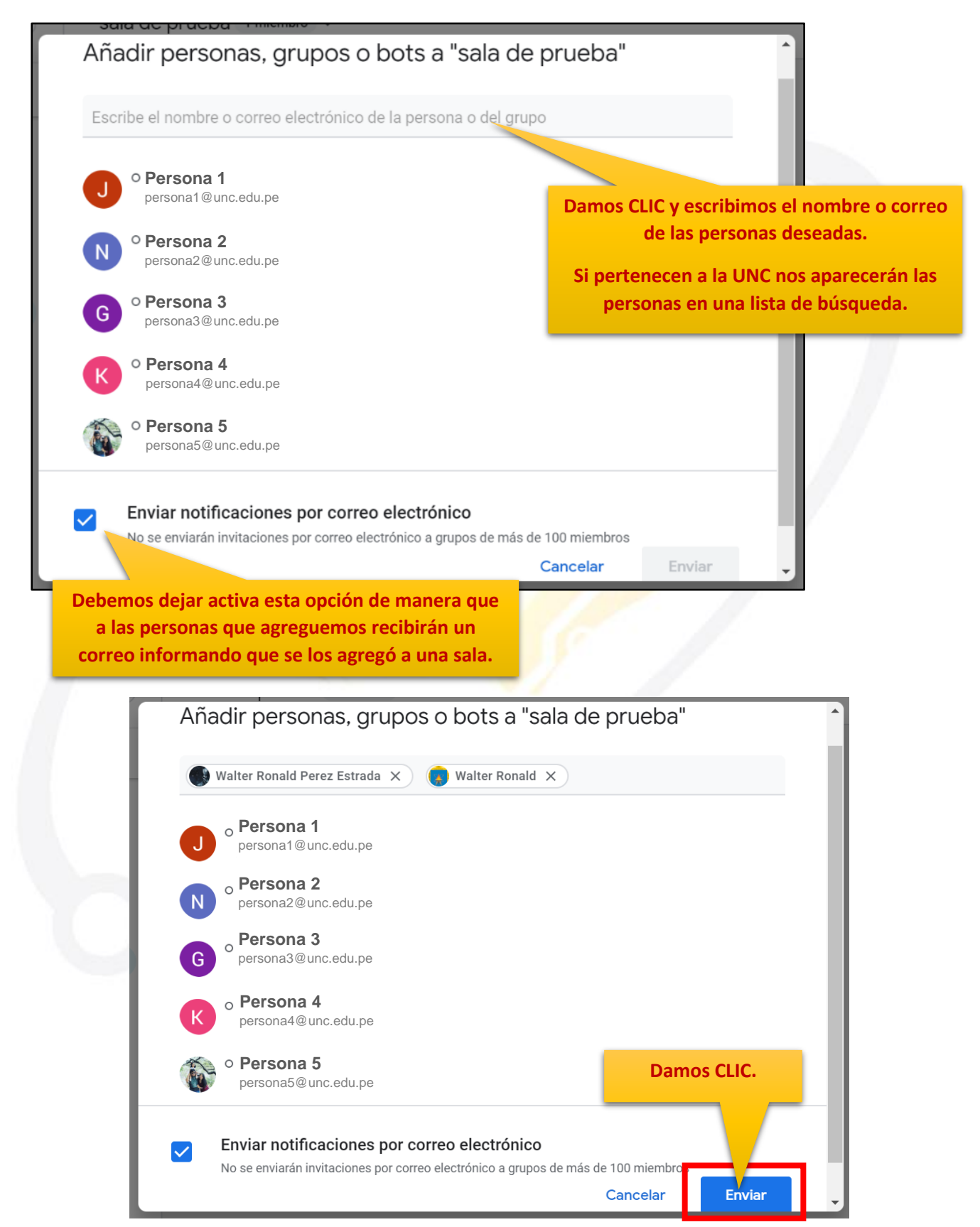

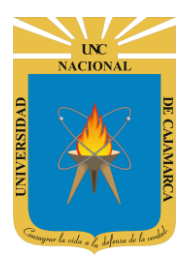

#### **VER MIEMBROS:**

17. Podemos visualizar los miembros que pertenecen a la sala:

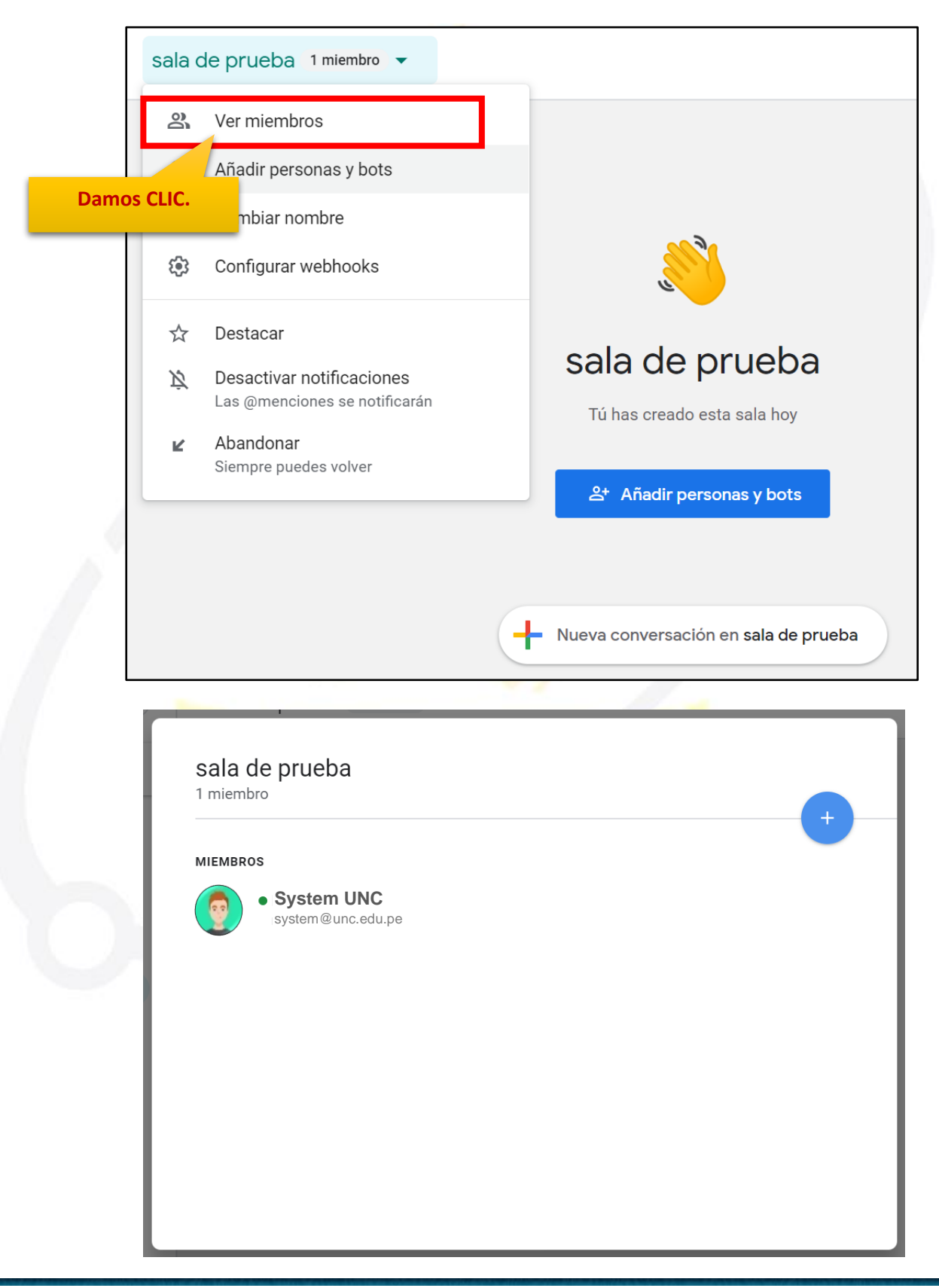

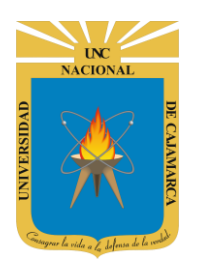

#### **CAMBIAR NOMBRE:**

**18.** Tenemos la opción de poder cambiar el nombre de la sala de trabajo:

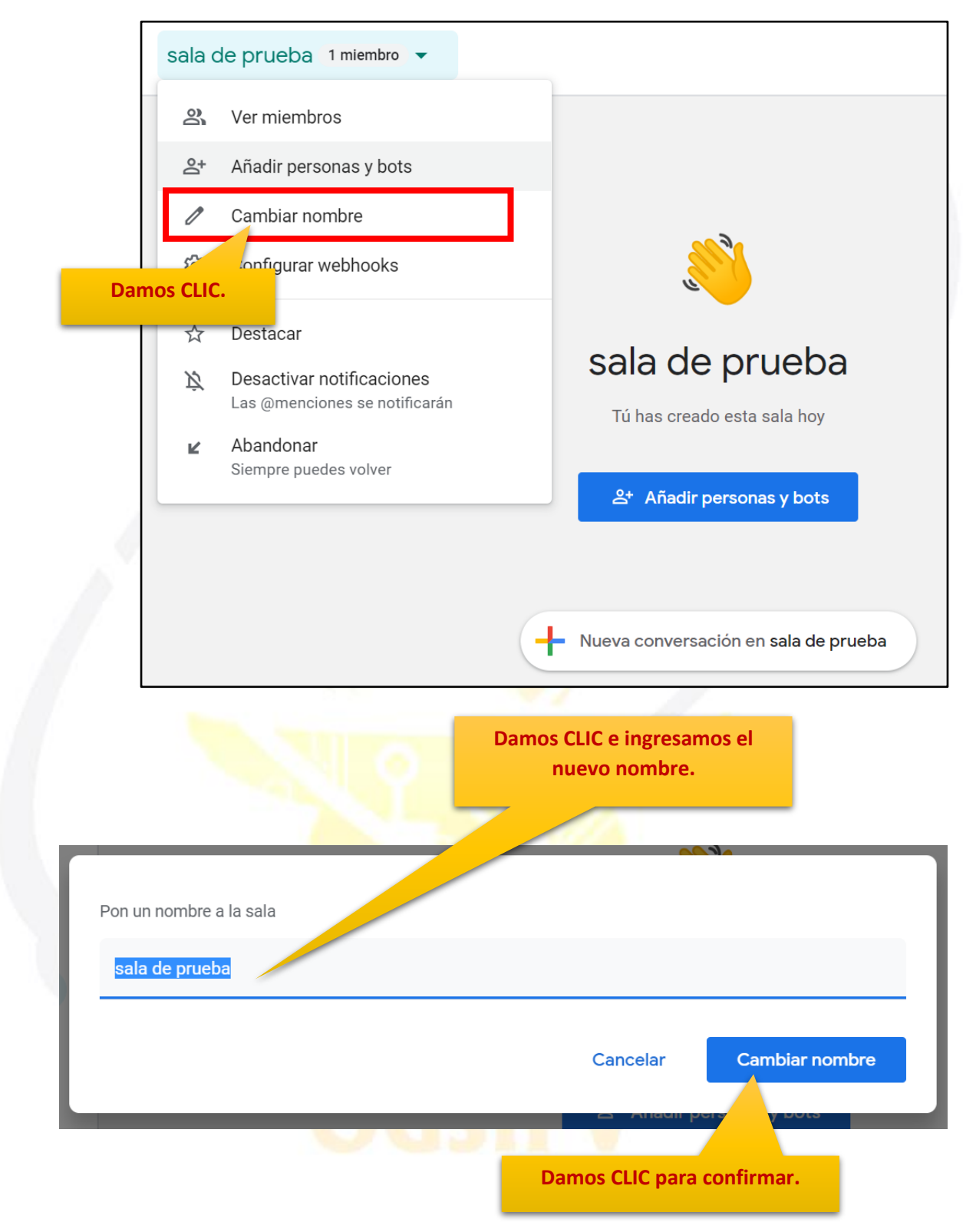

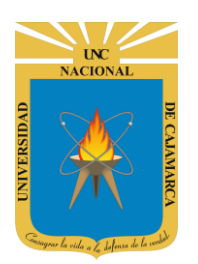

### **UNIVERSIDAD NACIONAL DE CAJAMARCA MANUAL DE GOOGLE CHAT - ESTUDIANTES**

#### **ABANDONAR SALA:**

19. Las salas creadas no se podrán eliminar, por lo tanto, solo podremos abandonar la sala si fuese necesario de participar en dicha sala:

| Sa                                   | ala de prueba <u>1 miembro</u> 🔻                                      |                                                                  |
|--------------------------------------|-----------------------------------------------------------------------|------------------------------------------------------------------|
|                                      | S. Ver miembros                                                       |                                                                  |
|                                      | ≗+ Añadir personas y bots                                             |                                                                  |
|                                      | Cambiar nombre                                                        |                                                                  |
|                                      | 🕄 Configurar webhooks                                                 |                                                                  |
|                                      | ☆ Destacar                                                            |                                                                  |
|                                      | A Desactivar notificaciones                                           | sala de prueba                                                   |
| l le                                 | Las @menciones se notificarán                                         | Tú has creado esta sala hoy                                      |
|                                      | Abandonar<br>Siempre puedes volver                                    |                                                                  |
|                                      |                                                                       | 음+ Añadir personas y bots                                        |
|                                      | Damos CLIC.                                                           |                                                                  |
|                                      |                                                                       | Nueva conversación en sala de prueba                             |
|                                      |                                                                       |                                                                  |
|                                      |                                                                       |                                                                  |
| ma                                   |                                                                       |                                                                  |
| ndonar sala d<br>ibirás notificacion | <b>le prueba</b><br>es de esta sala ni podrás publicar mensajes a mer | nos que vuelvas a unirte a ella. Podrás hacerlo en cualquier mom |

Abandonar sala

Cancelar

Damos CLIC en ABANDONAR SALA.

La sala desaparecerá de nuestro menú lateral izquierdo de la pantalla.

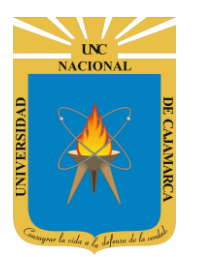

### **INICIAR CONVERSACIÓN:**

20. Luego de crear la sala de trabajo procedemos a crear la conversación grupal:

| Chat • Activo •                                                                                           | sala de prueba 1 miembro 👻                              |
|----------------------------------------------------------------------------------------------------|---------------------------------------------------------|
| Buscar personas, salas y bots Q                                                                           |                                                         |
| <b>PERSONAS</b><br>Busca a alguien para chatear mediante el<br>cuadro de búsqueda situado encima.         |                                                         |
| SALAS                                                                                                    |                                                         |
| sala de prueba                                                                                            | sala de prueba                                          |
| <b>BOTS</b> +<br>Los bots pueden automatizar tareas o<br>enviar notificaciones en el momento<br>oportuno. | Tù has creado esta sala hoy<br>완 Añadir personas y bots |
|                                                                                                    | H Nueva conversación en sala de prueba                  |
|                                                                                                    | Damos CLIC.                                             |
| sala de prueba 1 miembro 👻                                                                                | Q 🕸 🗉 🏢                                                 |
|                                                                                                    |                                                         |
|                                                                                                    |                                                         |
|                                                                                                    | sala de prueba                                          |
|                                                                                                    | Tú has creado esta sala hoy                             |
|                                                                                                    | ది* Añadir personas y bots                              |
| Nueva conversación                                                                                        | ×                                                       |
| Enviar mensaje a sala d                                                                                   | e prueba 🗘 🍐 😋 🕞                                        |

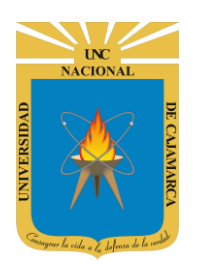

**MANUAL DE GOOGLE CHAT - ESTUDIANTES** 

### **ENVIAR MENSAJE**

21. Luego de haber abierto una conversación, ya sea personal, grupal o en una sala procedemos a enviar los mensajes necesarios; es aquí te podemos enviar de manera básica mensajes textuales:

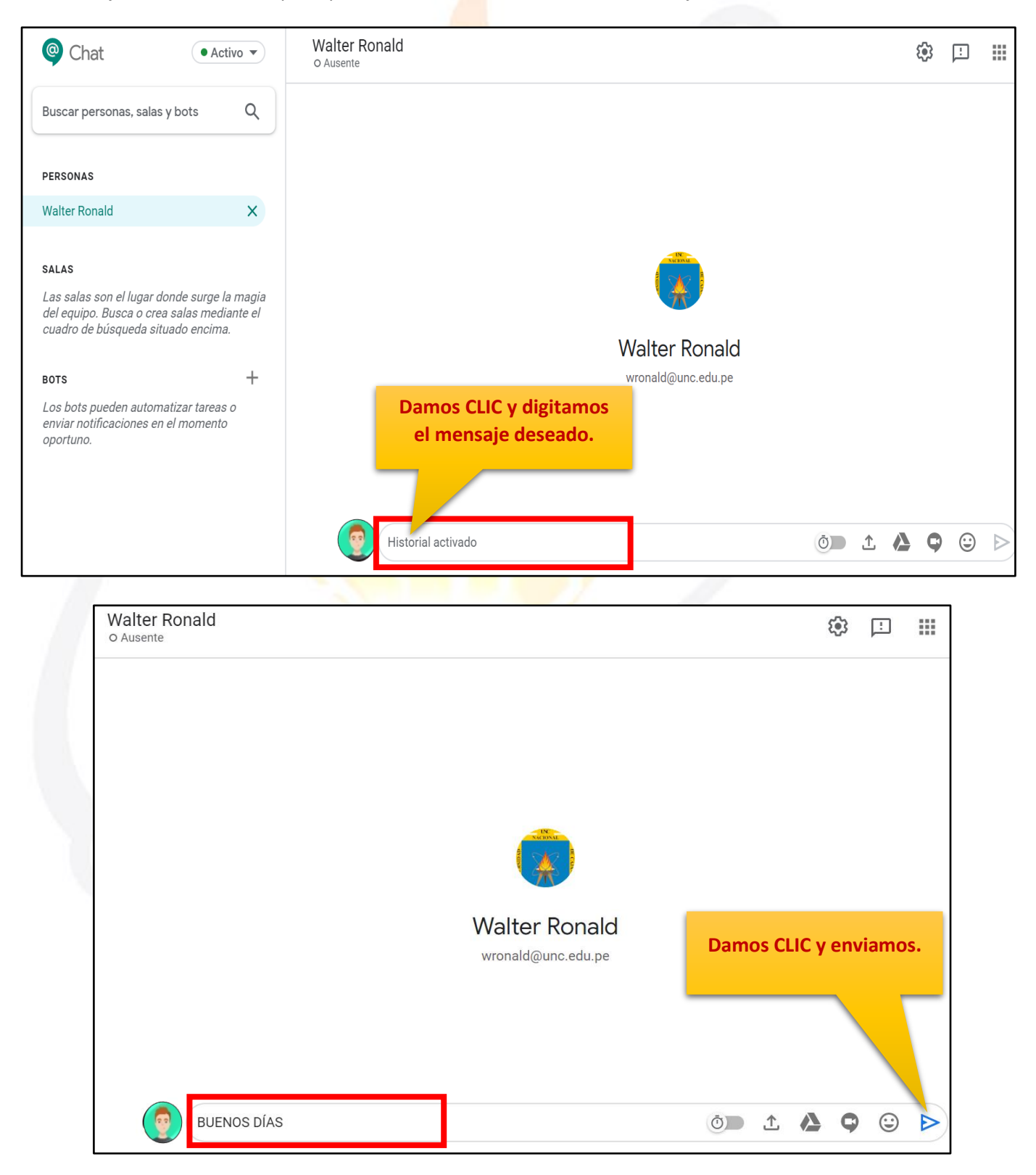

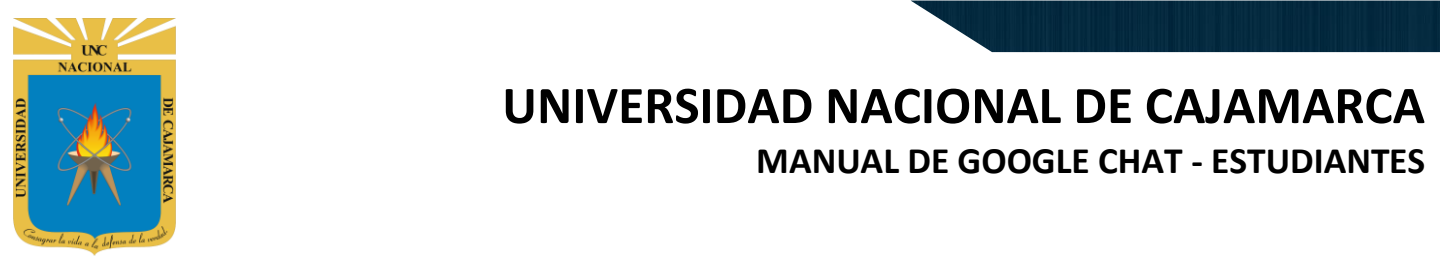

#### **SUBIR ARCHIVO:**

22. Además de enviar texto, podemos enviar archivo de nuestra computadora la conversación:

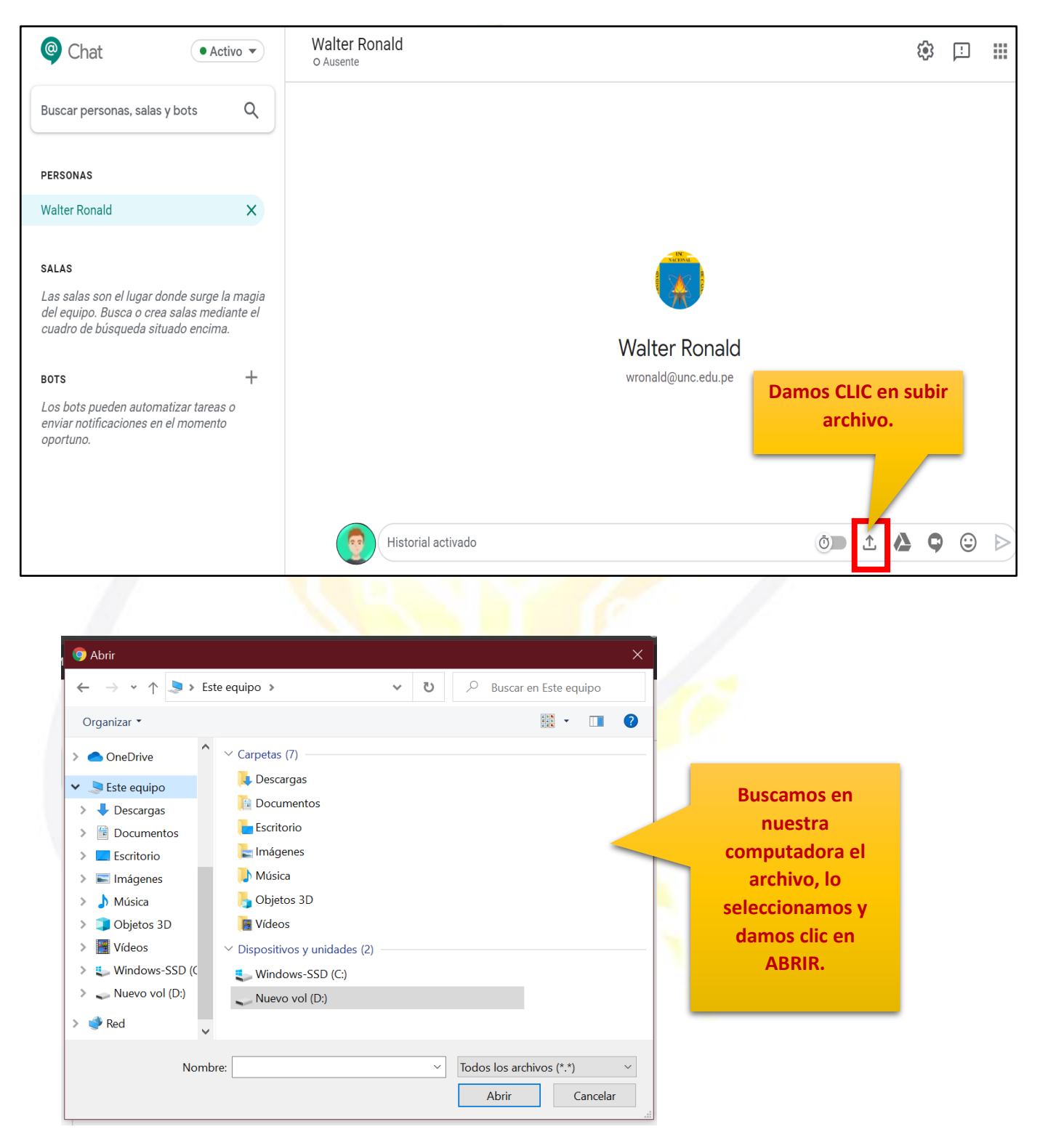

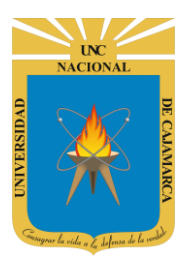

**MANUAL DE GOOGLE CHAT - ESTUDIANTES** 

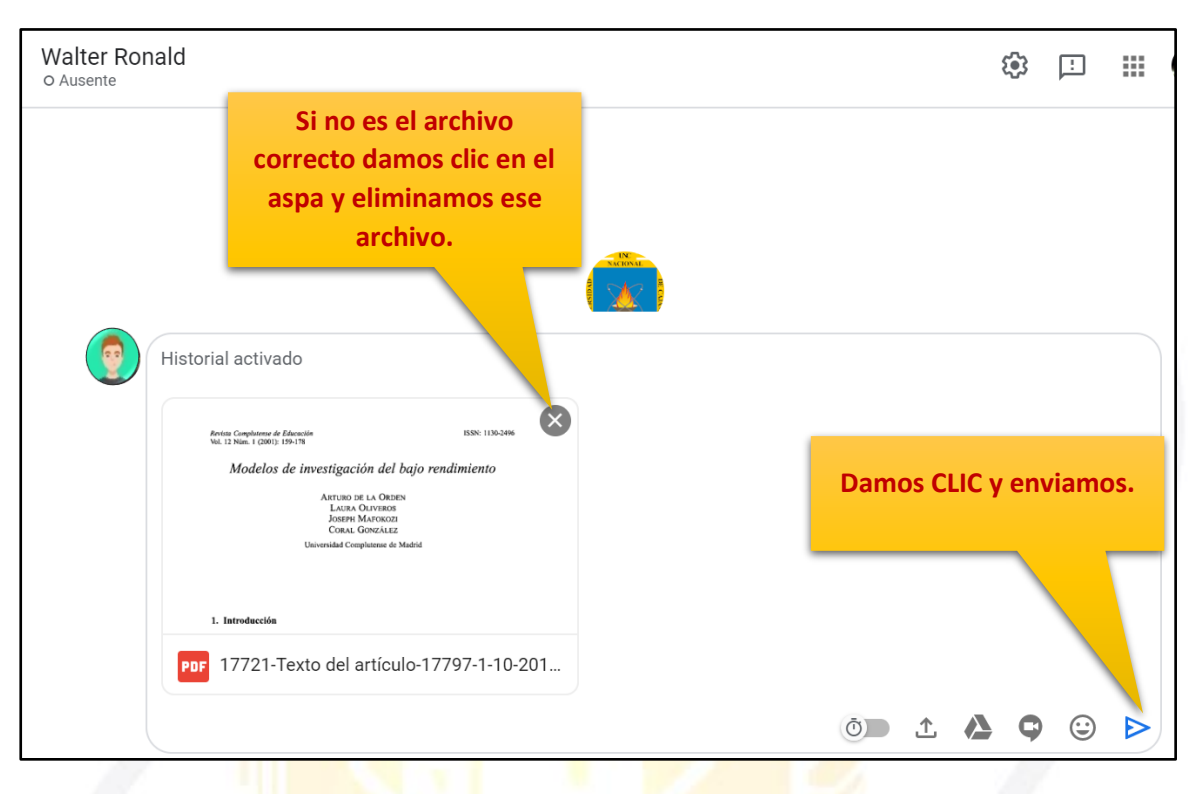

#### SUBIR ARCHIVO DE DRIVE:

#### 23. Podemos enviar un archivo desde nuestra unidad de drive:

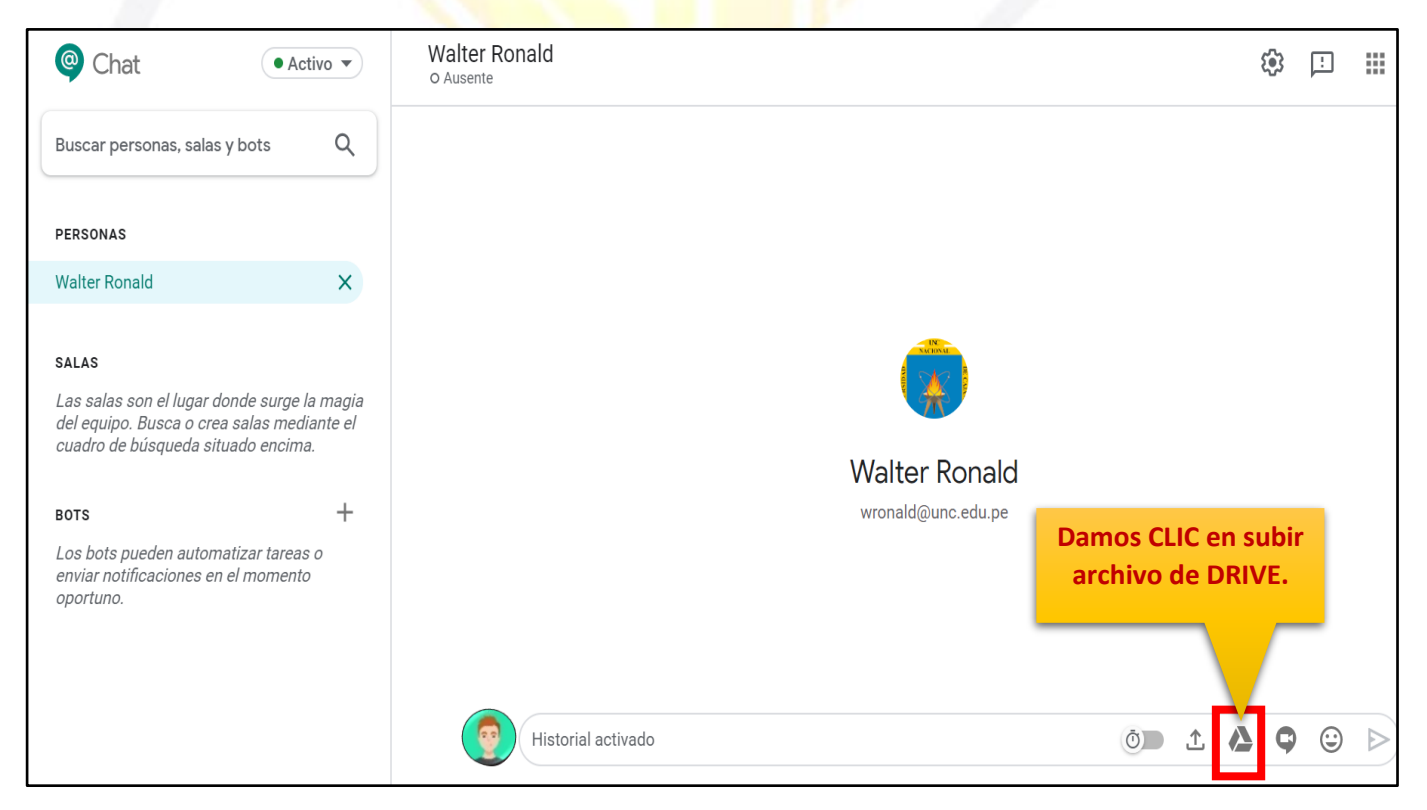

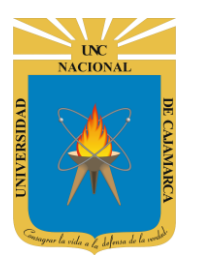

**MANUAL DE GOOGLE CHAT - ESTUDIANTES** 

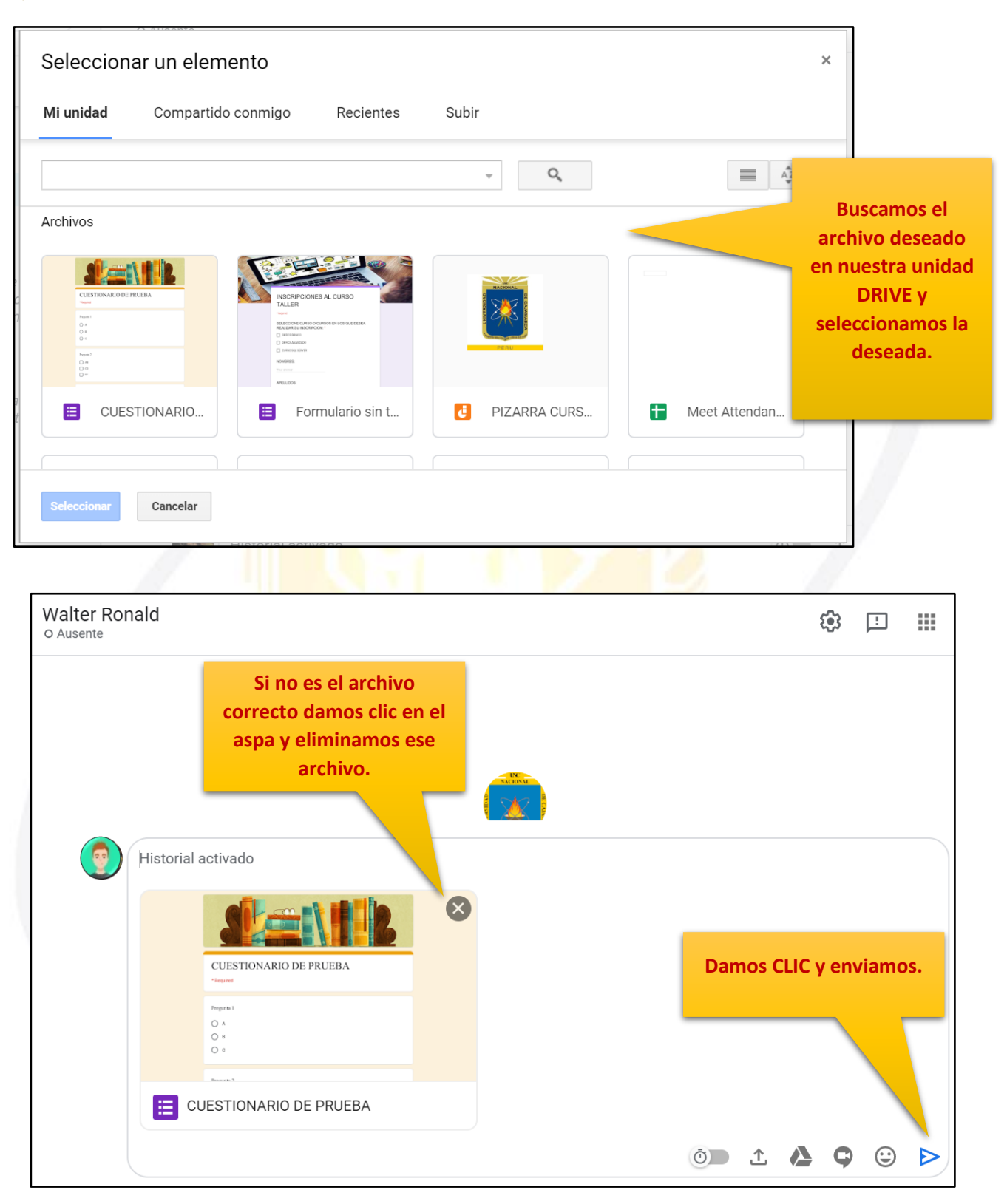

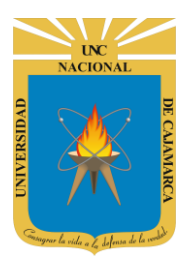

#### **VIDEO LLAMADA:**

🖸 Unirse

24. Podemos organizar una video llamada entre los integrantes de la conversación, ya sea con una persona o más:

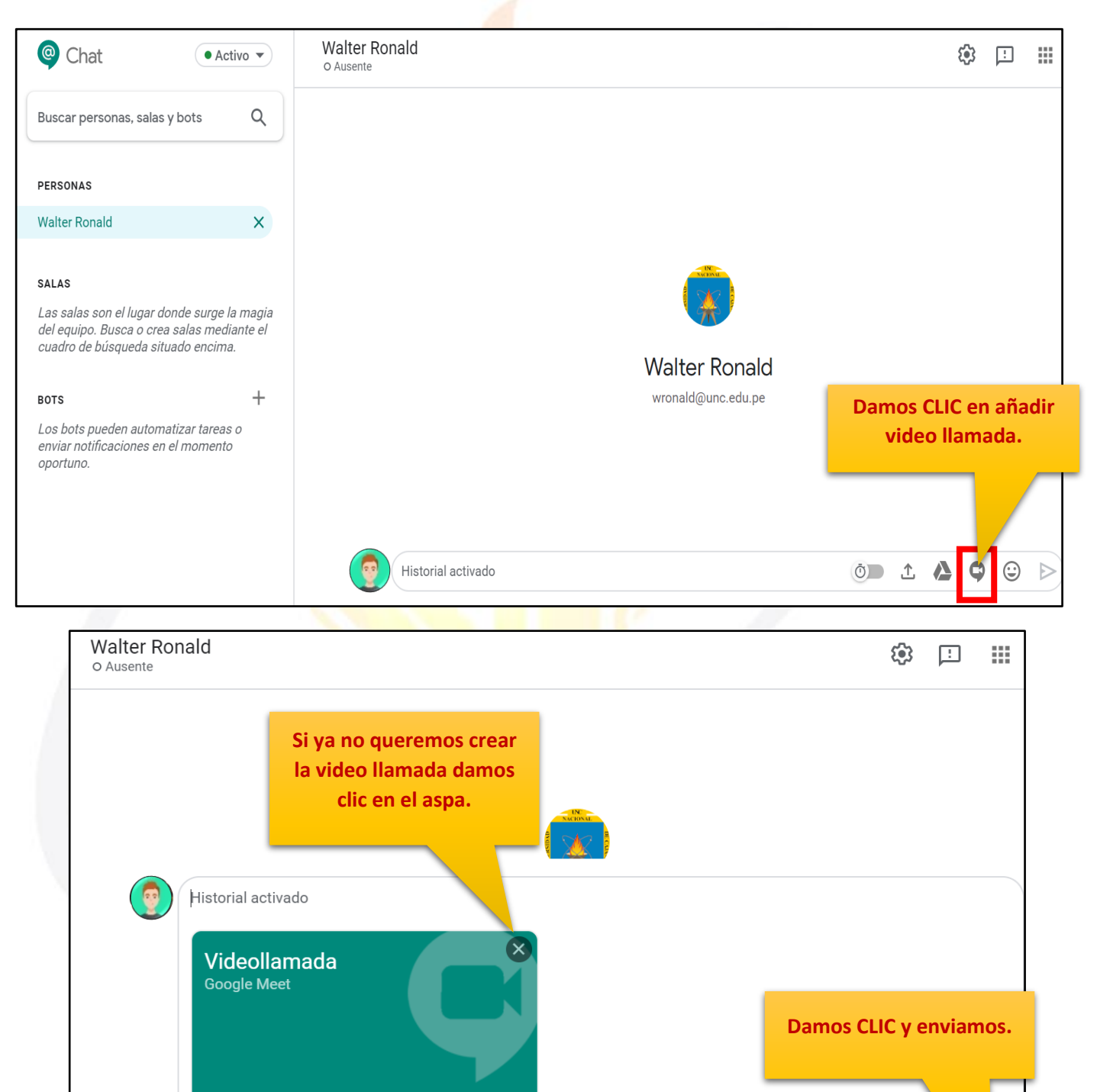

Ō

1 A Q

٢

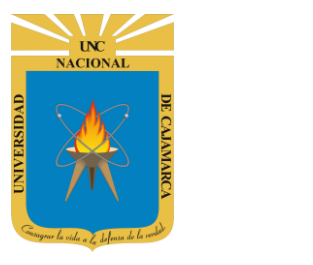

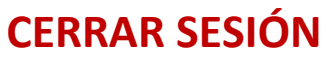

25. No ubicamos en la esquina superior derecha y damos CLIC en la imagen del correo electrónico.

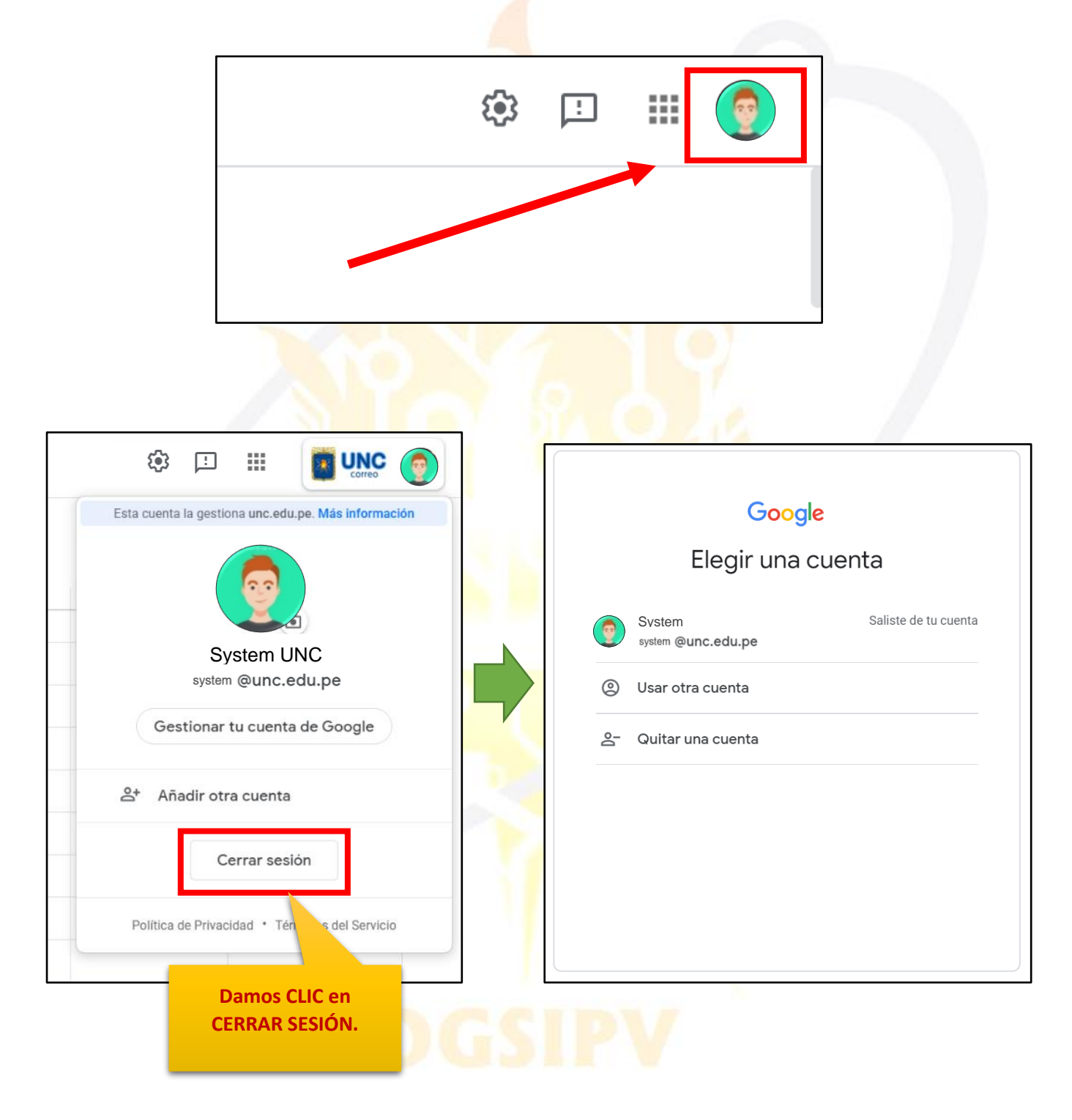

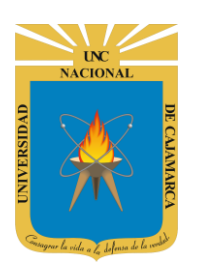

MANUAL DE GOOGLE CHAT - ESTUDIANTES

### **DATOS DE SOPORTE**

Oficina General de Sistemas Informáticos y Plataformas Virtuales

#### GUIA

| Persona                           | Cargo                 |  |
|-----------------------------------|-----------------------|--|
| Walter Ronald Pérez Estrada       | Director OGSIPV       |  |
| Manuel Augusto Pérez Quiroz       | 2                     |  |
| Luis Robles Cabrera               | Equipo de Instrucción |  |
| Roberto Ureña Oblitas             |                       |  |
| Antonio Fernando Alcántara Arango |                       |  |
| Nilda Azucena Guevara Sandoval    | Edición               |  |

#### VERSIONES

| Versión     | Fecha      |
|-------------|------------|
| Versión 1.0 | 22/06/2020 |
| Versión 2.0 | 29/06/2020 |

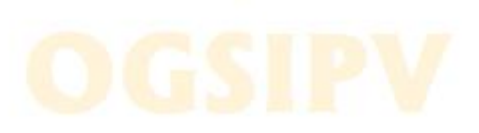